## Reemissão Involuntária Manual

Se por algum motivo não conseguir concluir a remissão automática efetue o processo de forma manual.

Caso esteja de acordo com a reacomodação inicie o processo de remissão involuntária manual.

1° Selecione o bilhete, clique em "Reemitir" e/ ou selecione a opção CTRL+G posteriormente clique em "Involuntário":

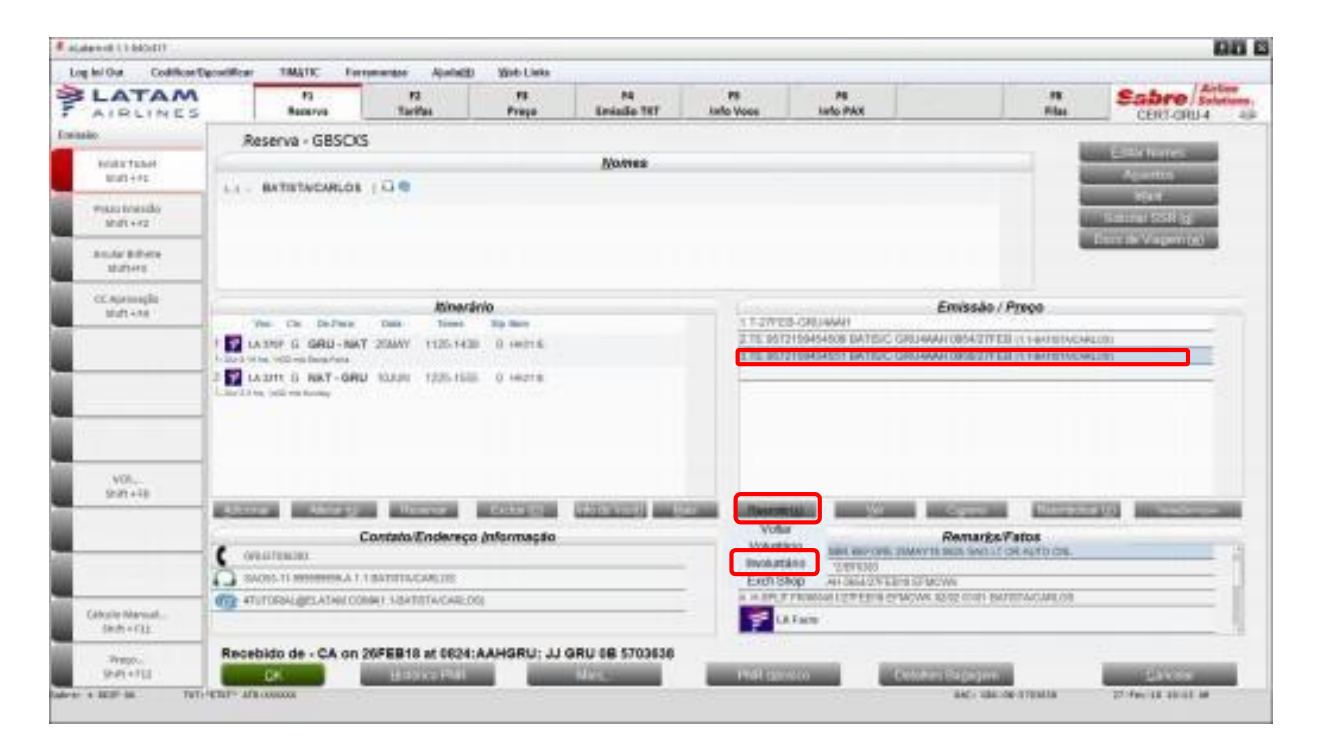

- 2° Mantenha as opções "Reemitir" e "Reemissão Involuntária" selecionadas;
- 3° Selecione a opção "TKT Completo" e "Cálculo Manual";
- 4° Selecione o bilhete e clique em "OK":

| oções Reemissão/Reembolso                   |                                     |                    |          |
|---------------------------------------------|-------------------------------------|--------------------|----------|
| Opções Reemissão/Reembolso                  |                                     |                    |          |
| * Rgemitir(g)                               |                                     |                    |          |
| Tipo de Reemissão TKT: 🔹                    |                                     |                    |          |
| 🔿 Reemissão Voluntária 🛛 🔹 R                | eemissão Involuntária               | X                  |          |
| Tipo de Reemissão Involuntária:             | *                                   | $\mathbf{X}$       |          |
| <ul> <li>Por Segmento (<u>u</u>)</li> </ul> | Nenhum cupom                        | * TKT Completo (g) |          |
| Selecionar Tipo Processo: *                 |                                     |                    |          |
| Cálculo Manual                              | 🔿 Mostrar Reemissä                  | lo Retiga PQ       |          |
| O Automated Path                            | <ul> <li>Reexibir a tela</li> </ul> |                    |          |
| Exibir Opções:                              | Current VCR.                        | TA/CARLOS-1.1      |          |
|                                             | Cupons:                             |                    |          |
|                                             | 1 GRUNAT OK<br>2 NATGRU OK          |                    |          |
|                                             |                                     |                    |          |
| ок                                          | Códigos de Waive                    | at                 | Cancelar |
|                                             | Contraction of the International    |                    |          |

5° Mantenha selecionado o campo "Seleção Nome" e clique em "OK":

| Reemissão: Caminho Normal |              | Invol Skd Chg           |   |  |  |  |  |
|---------------------------|--------------|-------------------------|---|--|--|--|--|
| Cupom Auditor             |              | Registro Cotação Preço: |   |  |  |  |  |
| 🗌 Reemissão Manual        |              | Arquivo Cotação Preço:  |   |  |  |  |  |
| ☑ Seleção <u>N</u> ome    |              |                         |   |  |  |  |  |
| 🗌 Seleção Segmento        |              |                         |   |  |  |  |  |
| Account Code              |              |                         |   |  |  |  |  |
| 🗌 Data(s) Válida(s)       |              |                         |   |  |  |  |  |
| Código de Isenção         |              |                         |   |  |  |  |  |
| 🗌 Cidade Reemissão        |              |                         |   |  |  |  |  |
| Designador de Tkt         |              |                         |   |  |  |  |  |
| 🗌 Tigo de Passageiro      | Adulto (ADT) |                         | * |  |  |  |  |
| 🗌 Mudar pela Marca        |              |                         |   |  |  |  |  |
|                           |              | ()                      |   |  |  |  |  |

6° Selecione a opção "Invol-SkdCgh-S" no campo "Tipo" e clique em "Ok":

| an out coance o            | pcontracts | - HMATH.             |           | -             | wen w         | NO LINKS       | 1                      | 1.00              | 1000                  |                | Her really                                                                                                    | Tables                           |
|----------------------------|------------|----------------------|-----------|---------------|---------------|----------------|------------------------|-------------------|-----------------------|----------------|----------------------------------------------------------------------------------------------------|----------------------------------|
| AIRLINES                   |            | Basarca              | -         | 12<br>Tarifas |               | Pinga          | 14<br>Locialia TET     | PS<br>Info Voce   | info PAX              |                | Film                                                                                                    | CERT-GRU4                        |
| NA<br>HARINTEAH<br>BART+PE | ,          | KT Eletrònic<br>Nore | o Troca   | TAYCARLOS     | ir.           |                |                        | TRT Sy            | scai 957325845465     | (Tela 10)<br>1 | R<br>CRL+AL1+7 pero<br>Local backer Report<br>DISCOS<br>Romes                                                                                                    | esuno Magem                      |
| maxis briesdly<br>Mrdt+rz  | 1          | Erable               | At GRU an | 2201018       |               |                | (Frank                 | Forma de Fagarier | en at                 | _              | 1 1 BATIETACAR<br>Dates VCR                                                                                                    | 109                              |
| A SUME BUTHER<br>MUTHER    |            | KDCHU/               |           |               |               |                | 1.14                   | Frence Allowant   | (real)                | _              | BATETACARLO<br>9572199454567<br>VCR Cupone                                                                                                    |                                  |
| CCApringlia<br>Mattena     | 1          | Vec<br>LA 3707       | Classe    | Oata<br>35MAV | Origan<br>GRU | Deatino<br>M/1 | FBITKT Desig<br>Groene | Status            | Tipe<br>Invol Skd Chg | *:<br>-s *:    | 1LASPET GRUNNT<br>GUSIENE OK<br>20 LAURT NATUR                                                                                                    | H2B DK                           |
|                            |            | D LA 3211            | 4         | 181.91        | nai           | GRC            | States                 | 08                | Invol Skid Chig       |                | Distribution<br>VCR Community<br>Datase: BHL, 7281<br>Takes: B12/DBR<br>Takes: B12/DBR<br>Take: B12/DBR<br>Take: B12/DBR | 10<br>DC<br>anarthus<br>Adam     |
| V05.                       | 1          | Bylac" Pr            | 20890     |               |               |                |                        |                   |                       |                | I TE SETUTIONSA<br>BATHETVEOREOS-B                                                                                                    | soe<br>Ansic glituavarijetachtca |
|                            |            | Quebra Tarifa        | Aturi     |               |               |                |                        |                   |                       |                | ATRINCIPLOS #                                                                                                    | S01<br>ATOLC CRUGARE SEGRETTINE  |
|                            |            | (Secre SH)           |           |               | 725.80        |                |                        |                   |                       |                | a su se conce                                                                                                    |                                  |
|                            |            | Tarret               |           | 121.35        | £             | P0612          | 2 BR +                 | PD(2.04 30)       | *                     | )              |                                                                                                    |                                  |
| Calcular Marmal            | L          | Tetal (IFE)          |           |               | NO ADC        |                |                        |                   |                       |                | 6                                                                                                    |                                  |
| Press.                     | ſ          | - 05                 |           |               |               |                |                        |                   | Sale Press            | 100            |                                                                                                    |                                  |

## Importante (Tela 27):

Caso a tela 27 seja apresentada é necessário verificar as bases tarifárias de todos os segmentos, preencher ou alterar se necessário, de acordo com as bases originais correspondentes aos trechos do bilhete que está sendo remarcado.

Exemplo da Tela 27.

| 🖲 eLATAM-v10.1-15Jun20       |        |               |           |               |        |                  |                   |                 |                  |           |                      | 4                                     | T X          |
|------------------------------|--------|---------------|-----------|---------------|--------|------------------|-------------------|-----------------|------------------|-----------|----------------------|---------------------------------------|--------------|
| Log In/ Out Codif            | icar/[ | )ecodificar   | TIMATIC   | Ferramer      | ntas A | juda( <u>H</u> ) | Web Links         |                 |                  |           |                      |                                       |              |
| AIRLINES                     |        | F1<br>Reserv  | a         | F2<br>Tarifas |        | F3<br>Preço      | F4<br>Emissão TKT | F5<br>Info Voos | F6<br>Info PAX   |           | F8<br>Filas          | CERT-CAU-4                            | ' <b>e</b> . |
| Reserva                      |        | Troca Bilhe   | ete       |               |        |                  |                   |                 |                  | (Tela 27) |                      | Editar Nomes                          |              |
| Novo<br>Shift + F1           |        | Voo           | Classe    | Data          | Origem | Destino          | Horários          | Status          | Tarifa Base      | *         |                      | A <u>s</u> sentos                     |              |
| Buscar<br>Shift+F2           | 1      | LA 3934       | Y         | 10APR         | CGH    | SDU              | 0210 - 0310       | НК1             | YJ0X0N1          |           |                      | Solicitar SSR (g)                     |              |
| Editar Itinerário            | 2      | LA 3838       | Y         | 10APR         | SDU    | BSB              | 0430 - 0620       | HK1             | YJ0X0N1          |           |                      | Jocs de Viagem ( <u>w</u> )           | 1            |
| Shift + F3<br>Voo Específico | 3      | LA 3342       | Y         | 10APR         | BSB    | NAT              | 0800 - 1040       | НК1             | (YJOX0N1         |           | ) / Preco            |                                       |              |
| Shift + F4                   | 4      | LA 3313       | Y         | 12APR         | NAT    | BSB              | 0455 - 0740       | HK1             | (YJOXON1         |           | JAN                  |                                       |              |
|                              | 5      | LA 3701       | Ŷ         | 12APR         | BSB    | CGH              | 0830 - 1015       | HK1             | YJUXUNI          |           |                      |                                       |              |
| Copiar Reserva<br>Shift + F6 |        |               |           |               |        |                  |                   |                 |                  |           | 7.10BRL-FB:YJ0X0N1/Y | I0X0N1                                |              |
| Assentos<br>Shift + F7       |        |               |           |               |        |                  |                   |                 |                  |           |                      |                                       |              |
| Detalhes Pax<br>Shift + F4   |        |               |           |               |        |                  |                   |                 |                  |           |                      |                                       |              |
|                              | 1      |               |           |               |        |                  |                   |                 |                  |           | Reembolsa            | r ( <u>z)</u> Taxas <u>/</u> Serviços | S+           |
|                              |        |               |           |               |        |                  |                   |                 |                  |           |                      |                                       |              |
| _                            |        | <u>A</u> ção: | * Próximo | *             |        |                  |                   |                 |                  |           |                      |                                       |              |
|                              |        |               |           |               |        |                  |                   |                 |                  |           |                      |                                       |              |
|                              |        | <u>о</u> к    |           |               |        |                  |                   |                 | <u>C</u> ancelar |           | m                    | <u>C</u> ancelar                      |              |

7° Insira o texto padrão após o código "SKDCHG/" (já preenchido) no campo "Endosso";

8° Em "Ação", escolha a opção "Ticket" e clique em "OK":

| alute edit 1.1.845-011      |                     |                       |             |                    |                  |                |           |                                                                                                    | 80                                                 |
|-----------------------------|---------------------|-----------------------|-------------|--------------------|------------------|----------------|-----------|----------------------------------------------------------------------------------------------------|----------------------------------------------------|
| Log In/ Out Codifican/Egos  | soliticar TMATIC Fe | exeminate Aparta      | B Web Links |                    |                  |                |           |                                                                                                    |                                                    |
| LATAM                       | Ti<br>Basarya       | 12<br>Tarifas         | FS<br>Fraja | FA<br>Emissile TET | P9<br>tello Voce | PS<br>Info PAX |           | FR<br>Films                                                                                                    | Sabre Salature                                     |
| forte Taket<br>Statis Taket | Instruções TKT      | 57455                 |             |                    |                  |                | (Tela 40) | R<br>CTRL+ALT+T para<br>Localizador Reser<br>GRECKS                                                                                                    | esumo Viagem<br>Figarish<br>Ve                     |
| Page Ineralia<br>(0:41+1)   |                     | Tigo TKT) in Electric | SCHED CHMHG |                    |                  |                |           | Nonec<br>1 1 BATISTACAR<br>Delto: VCR<br>DATISTACARLO                                                                                                    | 0.08<br>6                                          |
| Ander Mittele<br>Under 11   |                     | Indesse SKDCH         | G/TEX TO    |                    |                  |                | _         | 857215945455/<br>VCR Cupore                                                                                                    |                                                    |
| Of April 19                 |                     | Api Tar               |             |                    |                  |                |           | 1 LADRE DRUBBLOK<br>GASHBIEDK<br>20 LASTEL HAYDE<br>CASHBIEDK<br>VCR Cognese<br>Rake RRL 7281<br>Taken: 51 2788<br>Taken: 51 27888<br>Taken: 51 2788<br>Taken: 51 2788<br>Taken: 51 27888<br>Taken: | 128.06<br>N 125 OK<br>NO<br>DG<br>Mentos<br>MAA    |
| 908                         | ~                   |                       |             |                    |                  |                |           | BATIETACARLOS &<br>3.11E 9672159464<br>BATIETACARLOS &                                                                                                    | AMBE OR ALAM BENEFALS<br>661<br>MISE OR ANN REPORT |
| Calification Machinals      |                     | Alant Taket           | +           |                    |                  |                |           |                                                                                                    |                                                    |
| 7mp.<br>9-0+75              | 26                  |                       |             |                    |                  | and the second |           |                                                                                                    |                                                    |
| TOTAL TOTAL                 | ter- arts sectors   |                       |             |                    |                  |                | 34        |                                                                                                    | 17-fee-18-18-18-18                                 |

9° Selecione a primeira opção "REDISPLAY PNR AFTER END TRANSACTION" e clique em "OK":

| Tara and Constantin        |                        |                  |              |                    |                 |                |          |                                                                                                    | 68                                                                                                    |
|----------------------------|------------------------|------------------|--------------|--------------------|-----------------|----------------|----------|----------------------------------------------------------------------------------------------------|----------------------------------------------------------------------------------------------------|
| og In/ Out Codificanto     | acolificar TMATIC Fe   | remarkes Apartal | El Web-Linke |                    |                 |                |          |                                                                                                    | and the second second                                                                                                    |
| AIRLINES                   | FI Basarva             | F2<br>Tarifas    | F3<br>Prepe  | F4<br>Emissile THT | PS<br>Info Voce | HS<br>Info PAX |          | 15<br>Files                                                                                                    | CERT-CHU4                                                                                                    |
| andah.                     | Opções Adiciona        | is .             |              |                    |                 | (              | Tela 45) | CR.+AL1+Fame                                                                                                    | esuno Magem                                                                                                    |
| find a Tabel<br>Shift +71  | OK - 844-15/21 5045-48 | 193 3:           |              |                    |                 |                |          | Localizator Re<br>Gascus                                                                                                    | serva                                                                                                    |
| Mass trevile<br>Side+77    | - CHECK FOR DUPULA     | ATE NUKETING VG  | NEXIS18      |                    |                 |                |          | 1 1 BATISTACAN<br>Telefones (P)                                                                                                    | 108-                                                                                                    |
| Ande Billerie<br>(balleri) |                        |                  |              |                    |                 |                |          | SAC 55-11-00909<br>Detailse stoevaria                                                                                                    | 9999-A 1 F BATISTA/CARLOS                                                                                                    |
| CC.Aprovação               |                        |                  | Select       | otar una opcio:    |                 |                |          | 1 LA 3707 G GR<br>Times: 1125                                                                                                    | U NAT 258AY HR01<br>1439                                                                                                    |
|                            |                        |                  |              |                    |                 |                |          | 1 TE 5572155454<br>54787140491,05 8<br>3 TE 9572150464<br>84787140490,01 8<br>4 TE 5572155454<br>54787140491,05 8                          | 00<br>UNIC OR ANY INACTOR<br>51<br>UNIC OR ANY INSCRETE<br>80<br>UNIC OR ANY INSCRETE                                                                                                    |
| 40%                        |                        |                  |              |                    |                 |                |          | Solicitação lavraja<br>1 OSI ASENCY BO<br>2 SSR TANE LA HI<br>3 SSR TANE LA HI<br>3 SSR TANE LA HI<br>8 SSR TANE LA HI<br>6 SSR TANE LA HI | N<br>DOMA - DO NOT DELETE<br>I GRUND TOTO SOLUTIO<br>I NATORISE TOTO SOLUTION<br>I NATORISE TOTO SOLUTIONS<br>I NATORISETO TOTO SOLUTIONS<br>I GRUND TOTO SOLUTIONS<br>I GRUND TOTO SOLUTIONS |
| Céburis Marsont            |                        |                  |              |                    |                 |                |          | 7 DOM THEE LA PR                                                                                                    | 1104104032103104040572103                                                                                                    |
| Trees.                     | and the second         |                  |              |                    |                 |                |          |                                                                                                    |                                                                                                    |

10° Salve a transação com o comando "CTRL+E" e assine no campo "Recebido de":

| da Transação                     |                                 |
|----------------------------------|---------------------------------|
| Fim da Transação<br>Recebido de: | CA                              |
| 🗌 Emiţir Agora                   |                                 |
| Beexibir PNR                     |                                 |
| Alta Prioridade                  |                                 |
| 📗 Endereço Linhaff               | ou Sequência:                   |
| Nome #                           | ou Sequência:                   |
| Cidade Fila:                     | Fila #: Código Instrução:       |
| 📋 Trangferir PNR                 |                                 |
| 🗌 Modificar prazo da reserva (L) |                                 |
|                                  | Deixar em branco para finalizar |
| OK                               | Caprelar                        |
|                                  | 2 at the Court                  |

11° O sistema retornará para tela inicial com o novo bilhete emitido no campo "Emissão/Preço":

| LATAM                                                                                                    | n                                                                                                    | F2                                                          | 15                               | F4<br>Annialize Set | PS<br>Inde Veren                                                                                                    | PS<br>Info Bay                                                             |                                                                                |                                         | Sabre Station             |
|----------------------------------------------------------------------------------------------------|----------------------------------------------------------------------------------------------------|-------------------------------------------------------------|----------------------------------|---------------------|----------------------------------------------------------------------------------------------------|----------------------------------------------------------------------------|--------------------------------------------------------------------------------|-----------------------------------------|---------------------------|
| an and a state of the state of the state of | Reserve - GBSC                                                                                         | 5                                                           |                                  |                     |                                                                                                    |                                                                            |                                                                                |                                         | CERCI-GRO-4 4             |
| Frieda Tabat<br>Shift + FE                                                                                                    |                                                                                                    |                                                             |                                  | Nomes               |                                                                                                    |                                                                            |                                                                                | 1.8                                     | Entri Norres<br>Acuertica |
| Place travelle<br>Sole+*7                                                                                                    | LI - BATSTACARLON                                                                                      | 140                                                         |                                  |                     |                                                                                                    |                                                                            |                                                                                |                                         | eteri<br>Sunitur BSR (g   |
| Ander Billiote<br>Balletty                                                                                                    | 1                                                                                                    |                                                             |                                  |                     |                                                                                                    |                                                                            |                                                                                | 1.1                                     | Dech de Viagen (g)        |
| CC Aproxyle<br>S-01+14                                                                                                    | Ver Ch Holer<br>1 C Latter C GHL-M<br>1 C Latter C GHL-M<br>2 C Latter D RAT-OP<br>2 C Latter D RAT-OP | 7000 Tener<br>Tener<br>17 25500 1125-14<br>U 102501 1225-15 | nario<br>Seg Nece<br>20 0 140218 |                     | + 1 3/96<br>2 75 467<br>3 75 467<br>4 76 467                                                                                                    | S. CRUMMH<br>215465408 BATRIC (<br>21646403 BATRIC (<br>215465400 BATRIC ( | Emissile / Pp<br>Roman delatificari<br>Roman delatificari<br>Roman tototticari | eça<br>Leorence<br>Leorence<br>Leorence | 82001                     |
| VOR.<br>Shift +18                                                                                                    |                                                                                                    | Contario/Enders                                             | eço informação                   |                     | 1 1444<br>1 1444<br>3 1544<br>3 1544<br>3 1544<br>1 1544<br>1 15444<br>1 15444<br>1 15444<br>1 15444<br>1 15444<br>1 15444<br>1 15444<br>1 15444<br>1 | TOTAL STATES                                                               | Remarks Fal                                                                    | Auto cas.                               |                           |
| Gabulte Marsual                                                                                                    |                                                                                                    |                                                             |                                  |                     | -                                                                                                    | 04G/<br>t-Fuen                                                             |                                                                                |                                         |                           |
| 20.00                                                                                                    | Recebido de - CA on                                                                                    | 26FEB18 at 0824                                             | I:AAHGRU: JJ (                   | RU 68 5703636       |                                                                                                    |                                                                            |                                                                                |                                         |                           |

## **Boas Vendas!**

Criado em 01/03/2019.

Manual sujeito a alteração sem aviso prévio.